## บันทึกการแลกเปลี่ยนเรียนรู้ (KM) ของชุมชนนักปฏิบัติห้องสมุด (Library COP)

| วันพฤหัสบดีที่             | <b>1</b> 4 มิถุข                | นายน 2561                                                       |                                                                               |                                                                                      |                                              | น                                        | างสาวกมร                                      | สุประภารพงษ์                        |
|----------------------------|---------------------------------|-----------------------------------------------------------------|-------------------------------------------------------------------------------|--------------------------------------------------------------------------------------|----------------------------------------------|------------------------------------------|-----------------------------------------------|-------------------------------------|
|                            |                                 |                                                                 | การผน                                                                         | วกระเบียนบรรณาน                                                                      | มุกรม                                        |                                          |                                               |                                     |
| เนื่องว<br>ฐานข้อมูล จึงต่ | จากทำก<br>1้องการท์             | ารสืบค้นทร้<br>เำผนวกระเบิ                                      | ัพยากรสารสนเท<br>iยนบรรณานุกรม                                                | เศในระบบโปรแกร<br>ดังขั้นตอนต่อไปนี้                                                 | ม WalaiA                                     | NutoLib                                  | ແລ້ວพบระ                                      | เบียนซ้ำซ้อนใน                      |
| 1. เรื<br>2. ทั่<br>ข      | ข้าโปรแก<br>การเลีย<br>องหนังสื | ารม 🔊 ง<br>อกแถบหัวข้อ<br>อที่ต้องการเ                          | WALAI AutoLib<br>อเป็นค้นหาด้วย<br>กำค้น >> <b>(2.4)</b> เ                    | 2.0 เลือก 🥄 เมนูสี<br><mark>(2.1)</mark> i-ISBN/ISSN<br>าดสืบค้น ี <del>มีบถ้น</del> | iบค้นระเบี<br>>> <mark>(2.2)</mark><br>>> (2 | ี่ยนบรรณาน<br>เลือก ทุกส<br>2.5) ได้ผลกา | มุกรมที่แถบเ<br>าขา >> <b>(2.</b><br>ารสืบค้น | มนู<br><mark>3)</mark> ใส่หรัส ISBN |
| (2.1)                      | สืบค้น                          |                                                                 | ■<br>9786162006371                                                            | (2.3)                                                                                |                                              |                                          | ລື່ນດັ່ນ                                      | (2.4)                               |
| (2.1)                      | 1- 1351<br>ทุกสาขา              | 1001                                                            | • 9780102000371                                                               | (2.3)                                                                                |                                              |                                          | NUTIN                                         | (2.4)                               |
|                            | สืบค้น ISI                      | BN / ISSN: 9786                                                 | 162006371                                                                     |                                                                                      | 1                                            |                                          |                                               |                                     |
|                            | ลำดับ                           |                                                                 |                                                                               | ISBN / ISSN                                                                          |                                              |                                          | *                                             |                                     |
|                            | 1                               | 978616200637                                                    | 1<br>. complete quide 2D 8                                                    | 2D / อิศเรศ ควศมหาวอเวเ                                                              |                                              |                                          | E                                             |                                     |
|                            | 2                               | 978616200637                                                    | 1                                                                             |                                                                                      |                                              |                                          |                                               |                                     |
| (2.5)                      | 3                               | AutoCAD 2016<br>978616200660<br>Graphic design<br>Yamada : มีชน | ::complete guide 2D &<br>9<br>i quiz : ออกแบบอย่างไรให<br>น หิรัญพอญษ์ ผู้แปล | 3D / อิสเรศ ภาชนะกาญจน.<br>้สวย? / Kumiko Tanaka, Hir                                | roshi Hara, Al                               | kiko Hayashi and                         | d Junya                                       |                                     |
|                            | 4                               | 978616200661                                                    | 6<br>6                                                                        |                                                                                      |                                              |                                          |                                               |                                     |
|                            | 5                               | คุมอตดตงและ เชง<br>978616200663                                 | านกลองตดรถยนตพรอมแข<br>0                                                      | พพลเคชน ฉบบสมบรุณ / อธพเ                                                             | ล เออเจรญกจกา                                | 15.                                      |                                               |                                     |
|                            | Ŭ                               | Complete TOE                                                    | lC test / ปียังกูร ลิ่มวานิชร์                                                | ัตน์.                                                                                |                                              |                                          |                                               |                                     |
|                            | 6                               | 978616200666                                                    | 1                                                                             | ~ ~ ~                                                                                |                                              |                                          |                                               |                                     |
|                            | 7                               | 978616200668<br>Digital marketin                                | o/บุญทรพย วชาญางกุร, เล<br>5<br>ng : concept & case stu                       | อกขย นนทพลขย.<br>dy 3rd edition / ผู้แต่ง : ณัฐพล                                    | ล ใยไพโรจน์.                                 |                                          |                                               |                                     |
|                            | 8                               | 978616200670                                                    | 8<br>8                                                                        | 1 2011 (2014) 2                                                                      |                                              |                                          |                                               |                                     |
|                            | 9                               | 978616200671<br>Magic test เกมร                                 | พ. พบบลมบูรณ (ภาค ก.)<br>5<br>กายใจ : ตอน แก็งหรรษาถอ                         | / ชุพม พุขทอง.<br>ดรหัสกรีปเลือด / จือชินเจี่ยเจีย.                                  |                                              |                                          | •                                             |                                     |
|                            | แสดง 50                         | ) ▼ รายการ                                                      |                                                                               |                                                                                      |                                              |                                          |                                               |                                     |

3. ทำการเช็คข้อมูลทั้ง 2 ระเบียน เพื่อความถูกต้องว่าข้อมูลเหมือนกันทั้งหมดทั้ง 2 ระเบียนหรือไม่

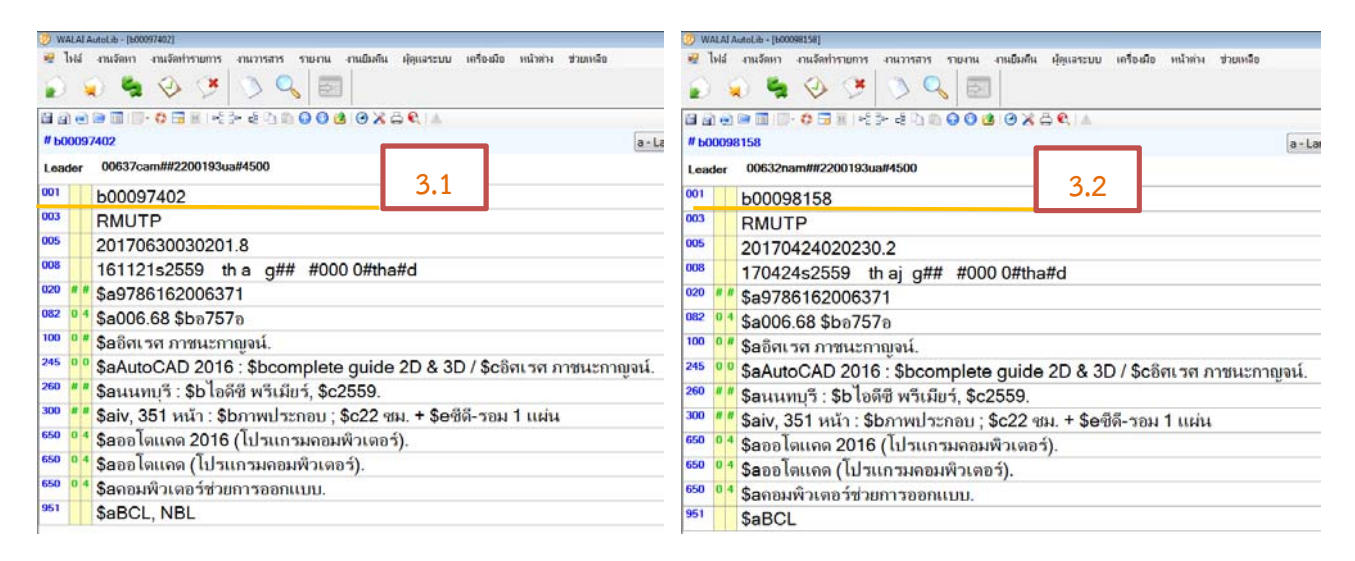

แถบเมนูเลือก (4.1) งานจัดทำรายการ >> (4.2) เลือก ผนวกระเบียนบรรณนุกรม >> นำเลข Bib ID ทั้ง 2 ระเบียน (3.1) (3.2) มาใส่ในช่อง Bib ID# >> (4.3) กดแสดงระเบียน เพื่อแสดงจำนวน Items >> (4.4) กดปุ่ม ผนวก เพื่อทำการผนวกระเบียนทั้งสองเข้าไว้ด้วยกัน

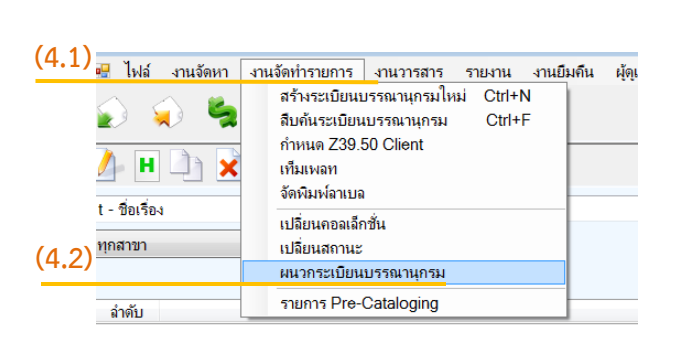

|                                        |                                                                                   | FUNDING STOLED IN                                                    | (4.3) | ltems                |                                   |   |
|----------------------------------------|-----------------------------------------------------------------------------------|----------------------------------------------------------------------|-------|----------------------|-----------------------------------|---|
| Tag                                    | Data                                                                              |                                                                      | *     | #                    | Barcode                           | * |
| LDR                                    | 00637cam##                                                                        | 2200193ua#4500                                                       | E     | 1                    | 101053967                         | E |
| 001                                    | b00097402                                                                         |                                                                      |       | 2                    | 101053968                         |   |
| 003                                    | RMUTP                                                                             |                                                                      |       | 3                    | 126001868                         |   |
| 005                                    | 2017063003                                                                        | 0201.8                                                               |       | 4                    | 126001869                         |   |
| 800                                    | 161121s255                                                                        | 9 th a g## #000 0#tha#d                                              | -     | 5                    | 401015095                         | - |
|                                        |                                                                                   |                                                                      |       |                      |                                   |   |
| Bib ID# b                              | 00098158                                                                          | เสดงระเบียน                                                          | (4.3) | ltems                |                                   |   |
| Bib ID# b                              | 00098158<br>Data                                                                  | แสดงระเบียน                                                          | (4.3) | ltems<br>#           | Barcode                           |   |
| Tag                                    | 00098158<br>Data<br>00632nam##                                                    | แสดงระเบียน<br>2200193ua#4500                                        | (4.3) | Items<br>#<br>1      | Barcode<br>101053689              |   |
| Tag<br>LDR<br>001                      | 00098158<br>Data<br>00632nam##<br>b00098158                                       | แสดงระเบียน<br>2200193ua#4500                                        | (4.3) | ltems<br>#<br>1<br>2 | Barcode<br>101053689<br>126001841 |   |
| Tag<br>LDR<br>001<br>003               | 00098158<br>Data<br>00632nam##<br>b00098158<br>RMUTP                              | แสดงระเบียน<br>2200193ua#4500                                        | (4.3) | ltems<br>#<br>1<br>2 | Barcode<br>101053689<br>126001841 |   |
| Tag<br>LDR<br>001<br>003<br>005        | 00098158<br>Data<br>00632nam##<br>b00098158<br>RMUTP<br>20170424020               | 22200193ua#4500                                                      | (4.3) | ltems<br>#<br>1<br>2 | Barcode<br>101053689<br>126001841 |   |
| Tag<br>LDR<br>001<br>003<br>005<br>008 | 00098158<br>Data<br>00632nam##<br>b00098158<br>RMUTP<br>20170424021<br>170424s255 | นสดงระเบียน<br>#2200193ua#4500<br>)230.2<br>9 th aj g## #000 0#tha#d | (4.3) | ltems<br>#<br>1<br>2 | Barcode<br>101053689<br>126001841 |   |

5. เมื่อทำการผนวกระเบียนบรรณานุกรมเรียบร้อยจะเหลือระเบียนบรรณานุกรมเพียง 1 ระเบียนเท่านั้น

| Main Bit<br>Bib ID# | b00097402 | แสดงระเบียน             |          | Items | 5         |    |
|---------------------|-----------|-------------------------|----------|-------|-----------|----|
| Tag                 | Data      |                         | <u>^</u> | #     | Barcode   |    |
| LDR                 | 00637cam  | ##2200193ua#4500        | E        | 1     | 101053689 | :  |
| 001                 | b00097402 |                         |          | 2     | 101053967 |    |
| 003                 | RMUTP     |                         |          | 3     | 101053968 |    |
| 005                 | 201706300 | 30201.8                 |          | 4     | 126001841 |    |
| 008                 | 161121s25 | 59 tha g## #000 0#tha#d |          | 5     | 126001868 |    |
| ٠ [                 |           |                         | •        | 4     |           | ۴. |
| 510 10 1            |           |                         |          |       | ·         |    |
|                     | Data      |                         |          | #     | Barcode   |    |
| Tag                 |           |                         |          |       |           |    |
| Tag                 |           |                         |          |       |           |    |
| Tag                 |           |                         |          |       |           |    |
| Tag                 |           |                         |          |       |           |    |
| Tag                 |           |                         |          |       |           |    |

6. ทำการตรวจสอบ item ในระเบียน โดยการแก้ไขฉบับของทรัพยากรสนเทศให้ถูกต้อง

| <u> </u> |                                                                   |                                                                    |                  |                                                                                                    |                                           |                               |                | 5         |                      |                              |         |
|----------|-------------------------------------------------------------------|--------------------------------------------------------------------|------------------|----------------------------------------------------------------------------------------------------|-------------------------------------------|-------------------------------|----------------|-----------|----------------------|------------------------------|---------|
| สรุปราม  | nns : 600097402                                                   |                                                                    |                  |                                                                                                    |                                           |                               |                |           |                      |                              | - 8     |
| ระเบิ    | เลขเรียก 006<br>ผู้แต่ง อิสเร<br>ชื่อเรื่อง Auto<br>มนทรัพยากร แล | .68 อ757อ<br>ศาภาชนะกาญจน์.<br>อCAD 2016 : comp<br>เองระเบียน MARC | olete guide 2D 8 | 3D / อิศเรศ ภาชนะกา                                                                                                  | ญจน์.                                     |                               |                | Lang      | uage material        | ▼ m - Monograpi              | 💅 ⊵ 🗄   |
| ล่าตั    | า คอลเล็คชัน                                                      | สถานที่จัดเก็บ                                                     | รหัสบาร์ได้ล     | ເລນເຈັຍຄ                                                                                                    | เล่มที่                                   | ฉบับที่ เส                    | างทะเมือน      |           |                      |                              |         |
| 1        | CDB                                                               | BCL                                                                | 126001868        | CDB001868                                                                                                    | 1                                         |                               |                |           |                      |                              |         |
| 2        | CDB                                                               | BCL                                                                | 126001841        | CDB001841                                                                                                    | 2                                         | 2                             |                |           |                      |                              |         |
| 3        | CDB                                                               | BCL                                                                | 126001869        | CDB001869                                                                                                    | 2                                         | 2                             |                |           |                      |                              |         |
| 4        | หนังสือทั่วไป                                                     | BCL                                                                | 101053967        | 006.68 a757a                                                                                                    | 1                                         |                               |                |           |                      |                              |         |
| 5        | หนังสือทั่วไป                                                     | BCL                                                                | 101053968        | 006.68 a757a                                                                                                    | 2                                         | 2                             |                |           |                      |                              |         |
| 6        | หนังสือทั่วไป.                                                    | BCL                                                                | 101053689        | 006.68 a757a                                                                                                    | 2                                         | 2                             |                |           |                      |                              |         |
| 7        | CDB                                                               | CL                                                                 | 426000826        | ระเบียนทรัพยากร                                                                                                    |                                           |                               |                |           |                      |                              | <b></b> |
| 8        | CDB                                                               | CL                                                                 | 426000827        | 187115110 006 (                                                                                                    | 58 a757a                                  |                               |                |           |                      |                              |         |
| 9        | CDB                                                               | CL                                                                 | 426000828        | ผู้แต่ง อิสเรง                                                                                                    | 1 กาชนะกาณจน์                             |                               |                |           |                      |                              |         |
| 10       | CDB                                                               | CL                                                                 | 426000829        | ชื่อเรื่อง Auto                                                                                                    | CAD 2016 : com                            | nplete guide 2                | D&3D/อิตเรศ    | ภาชนะเ    | าาญจน์.              |                              |         |
| 11       | CDB                                                               | CL                                                                 | 426000830        |                                                                                                    |                                           |                               |                |           | •                    |                              |         |
| 12       | หนังสือทั่วไป                                                     | . CL                                                               | 401015095        | หมายเจขทรัพยากร i                                                                                                    | 00191262                                  | วันที่สร้างร                  | ะเบียน 24 เม   | u. 2560   | วันที่ปรับปรุงระเบีย | นครั้งล่าสุด 24 เม.ย. 256    | 0       |
| 13       | หนังสือทั่วไป                                                     | . CL                                                               | 401015096        | สังเภาสังแกกร                                                                                                    | - (                                       |                               |                |           |                      |                              |         |
| 14       | หนังสืกทั่วไป                                                     | CL                                                                 | 401015097        | อตที่หมวงคุณวร กิทม                                                                                                  | ก/ทมายเทตุ                                |                               |                |           |                      |                              |         |
| 15       | หนังสือหัวไป                                                      | . CL                                                               | 401015098        | บาร์ได้ด 10105                                                                                                    | 2829                                      |                               | ltem           | Class     | นนับสีตนั้วไป        |                              |         |
| 16       | หนังสือทั่วไป                                                     | . CL                                                               | 401015099        | 5111111 10100                                                                                                    | 0000                                      |                               | 10011          |           | HUMOTIVO             |                              |         |
| 17       | CDB                                                               | NBL                                                                | 526000687        | เลขทะเบียน                                                                                                    |                                           |                               | สถาน           | ศิจัดเก็บ | ห้องสมุดพณิชยการพ    | ระนคร                        | -       |
| 18       | หนังสือทั่วไป                                                     | . NBL                                                              | 501030309        | เลขเรียก 006.68                                                                                                    | a757a                                     | •                             | สถานที่จัดเก็บ | บ้จจุบัน  | ห้องสมุดพณิชยการพ    | ระนคร                        | -       |
|          |                                                                   |                                                                    |                  | ฉบับที่ 🖪                                                                                                    |                                           |                               | คอ             | ลเล็คชัน  | หนังสือทั่วไปภาษาไท  | U                            | •       |
|          |                                                                   |                                                                    |                  | เล่มที่                                                                                                    |                                           |                               | สถานะหร่       | โพยากร    | Available            |                              | •       |
|          |                                                                   |                                                                    |                  | ราคา                                                                                                    | 299.00 un                                 | п                             | วิธีก          | ารจัดหา   | จัดชื่อ              |                              | -1      |
|          | เพิ่ม                                                             | เพิ่มฉบับ แ                                                        | ก้ไข             | จำนวนวันที่ได้ยืม<br><ul> <li>อิดตามนโยบายยืม</li> <li>กำหนดเป็นรายเล่ม</li> <li>วันที่ทำรายการยืมครั้งลำ</li> </ul> | คิน ยืมได้สูงสุด<br>ยิมได้สูงสุด<br>สุด// | 30 วัน<br>0 วัน<br>ชื่อผู้มีม | งคนล่าสุด      |           |                      | รัสคุ<br>จำนวนครั้งการยืมต่อ | ประกอบ  |
|          |                                                                   |                                                                    |                  | วันที่กำหนด                                                                                                    | กีน//                                     | วันที่รับ                     | มดีนล่าสุด//-  |           |                      | จำนวนครังการยืมทั้งหมด       | 0       |
|          |                                                                   |                                                                    |                  | กำหนดค่าเริ่มต้น                                                                                                    |                                           |                               |                |           |                      | ตกอง                         | ບຄເລັກ  |
| 🔒 โทม    | n:Edit_Record                                                     | ปรับปรุงสำลุด 30 มิ.ย. 2                                           | 560, 19:28       |                                                                                                    |                                           |                               | ประเภทหรังอากร | Book      |                      |                              | Show •  |
| 203.1    | 58.233.1 🐻 wul                                                    | ib 🙎 k_a_mon@Cl                                                    | Build 4-n.n256   | 1 14:30                                                                                                    |                                           |                               |                |           |                      |                              |         |

 เมื่อแก้ไขฉบับของทรัพยากรสนเทศเรียบร้อยแล้วสถานที่จัดเก็บเดียวกันจะไม่พบเลขฉบับของทรัพยากร สนเทศซ้ำซ้อนกันอีก

|    | ดอลเล็ดชั้น   | สถานที่จัดเก็บ | รหัสบาร์โค้ด | เฉขเรียก     | เล่มที่ | ฉบับที่ | เลขทะเบียน |
|----|---------------|----------------|--------------|--------------|---------|---------|------------|
| 1  | CDB           | BCI            | 126001868    | CDB001868    |         | 1       |            |
| 2  | CDB           | BCL            | 126001869    | CDB001869    |         | 2       |            |
| 3  | CDB           | BCL            | 126001841    | CDB001841    |         | 3       |            |
| 4  | หนังสือทั่วไป | BCL            | 101053967    | 006.68 17571 |         | 1       |            |
| 5  | หนังสือทั่วไป | BCL            | 101053968    | 006.68 a757a |         | 2       |            |
| 6  | หนังสือทั่วไป | BCL            | 101053689    | 006.68 a757a |         | 3       |            |
| 7  | CDB           | CL             | 426000826    | CDB000826    |         | 1       |            |
| 8  | CDB           | CL             | 426000827    | CDB000827    |         | 2       |            |
| 9  | CDB           | CL             | 426000828    | CDB000828    |         | 3       |            |
| 10 | CDB           | CL             | 426000829    | CDB000829    |         | 4       |            |
| 11 | CDB           | CL             | 426000830    | CDB000830    |         | 5       |            |
| 12 | หนังสือทั่วไป | CL             | 401015095    | 006.68 อ757อ |         | 1       |            |
| 13 | หนังสือทั่วไป | CL             | 401015096    | 006.68 p757p |         | 2       |            |
| 14 | หนังสือทั่วไป | CL             | 401015097    | 006.68 อ757อ |         | 3       |            |
| 15 | หนังสือทั่วไป | CL             | 401015098    | 006.68 a757a |         | 4       |            |
| 16 | หนังสือทั่วไป | CL             | 401015099    | 006.68 a757a |         | 5       |            |
| 17 | CDB           | NBL            | 526000687    | CDB000687    |         | 1       |            |
| 18 | หนังสือทั่วไป | NBL            | 501030309    | 006.68 a757a |         | 1       |            |